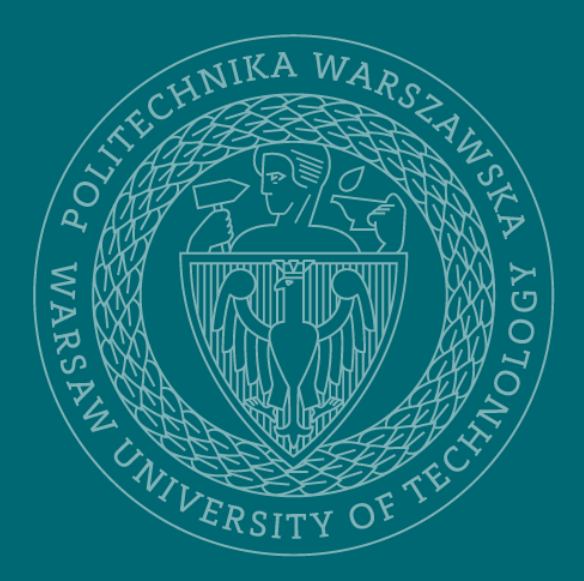

Biblioteka Główna Politechnika Warszawska

# Edycja rekordu danych badawczych

08.2024r.

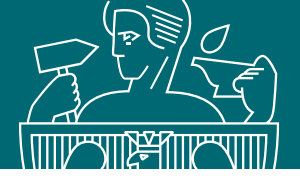

| Dane badawcze                                                                                                    |                                     | 0                |  |  |  |
|----------------------------------------------------------------------------------------------------|-------------------------------------|------------------|--|--|--|
| How researchers use                                                                                                    | data repository - case study data   |                  |  |  |  |
| W trakcie edycji 📀 Przekaż do weryfil                                                                                                    | kacji 🛛 🐣 Zmień deponenta 🕅 🔟       | Eksportuj Cytuj  |  |  |  |
| Emilia Nowakowska                                                                                                    |                                     | Liczba pobrań: 0 |  |  |  |
| Osoba do kontaktu: Emilia Nowakow                                                                                                    | ska ⊠                               |                  |  |  |  |
| Research data should be collected and made available in institutional, national or international repositories.<br>When choosing a repository, you need to pay attention to the following issues: • on what terms the data<br>will be stored • how the data will be secured • whether the repository supports the metadata description<br>standard used in the discipline • whether the repository provides the assignment of an identifier, such as<br>DOI, to datasets (this translates into better data Pokaż więcej ✔ |                                     |                  |  |  |  |
| Słowa kluczowe: researchers ; data re                                                                                                    | epository; data set                 |                  |  |  |  |
| Dyscyplina naukowa (Ustawa 2.0): informatyka techniczna i telekomunikacja (ITT)                                                                                                    |                                     |                  |  |  |  |
| Zdeponowano w Bazie Wiedzy PW                                                                                                    |                                     |                  |  |  |  |
| Metadane Licencje/Warunki Finansowanie Pliki                                                                                                    |                                     |                  |  |  |  |
| Edytuj                                                                                                    |                                     |                  |  |  |  |
| Identyfikator pozycji                                                                                                    | WUTf8de3d20c7ad4e9fbc270c71efa3ff8f |                  |  |  |  |

- Status "W trakcie edycji" oznacza, że w każdej chwili deponent może edytować wszystkie elementy opisu, łącznie z plikami
- Po kliknięciu "Edytuj" wyświetli się wypełniony przez Ciebie formularz metadanych

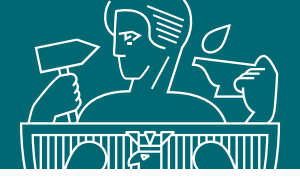

#### Dane badawcze

| How researchers use data rep | oository - c | case study | data |
|------------------------------|--------------|------------|------|
|------------------------------|--------------|------------|------|

🗰 🕐 😵 W trakcie edycji 🛛 😵 Przekaż do weryfikacji 🛛 🐣 Zmień deponenta

Emilia Nowakowska, Mirosława Lewandowska-Tranda 🝺

Osoba do kontaktu: Emilia Nowakowska 🖂

Data steward: Małgorzata Wydra (WBMiP/IB) - Instytut Budownictwa (WBMiP/IB) 🖂

Research data should be collected and made available in institutional, national or international repositories. When choosing a repository, you need to pay attention to the following issues: • on what terms the data will be stored • how the data will be secured • whether the repository supports the metadata description standard used in the discipline • whether the repository provides the assignment of an identifier, such as DOI, to datasets (this translates into better data... Pokaż więcej 🗸

Słowa kluczowe: researchers; data repository; data set

Dyscyplina naukowa (Ustawa 2.0): informatyka techniczna i telekomunikacja (ITT)

Zdeponowano w Bazie Wiedzy PW

Metadane Licencje/Warunki Finansowanie Pliki

Do twojego rekordu danych badawczych zostanie przyporządkowany data steward. Informacja o tym pojawi się w metadanych danych badawczych

W przypadku pytań możesz się z nim kontaktować za pomocą maila (ikona 2)

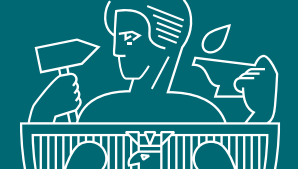

| Meta         | adane        | Licencje/Warunki | Finansowanie      | Pliki                                   |                          |                                         |          |               |
|--------------|--------------|------------------|-------------------|-----------------------------------------|--------------------------|-----------------------------------------|----------|---------------|
| Plik re      | adme         | Edutui           |                   |                                         |                          |                                         |          |               |
| (Pliki       | ∃ ∂          | Readme.txt       | dostępny od: 20-0 | 8-2024                                  | z dnia 20-0<br>301 bytes | 08-2024                                 |          | P             |
| L I          | Dodaj        |                  |                   |                                         |                          |                                         |          |               |
| Przes        | szukaj zb    | iór danych       |                   |                                         | Wybra                    | ane pliki: 🗙 Usuń                       | 🕜 Edytuj | 🛓 Pobierz     |
|              |              | Plik ≎           |                   | Ту                                      | /p pliku                 | Dostępność                              | Licencja | Wielkość<br>≎ |
|              | <u>A</u> res | sults.pdf        |                   | Tekst                                   | [text/tsv]               | Dostępny<br>publicznie po<br>20-05-2026 | CC0      | 25 KB         |
| test pdf.pdf |              | Tekst            | [text/tsv]        | Dostępny<br>publicznie po<br>20-05-2026 | ссо                      | 25 KB                                   |          |               |

Po wyjściu z formularza wprowadzania metadanych dalsze zarządzanie plikami możliwe jest z zakładki Pliki, w widoku danych badawczych. Istnieje możliwość:

- dodawania nowych plików (opcja "Dodaj")
- usuwania wcześniej wgranych plików (opcja "Usuń")
- edytowania praw dostępu do wgranych plików (opcja "Edytuj")

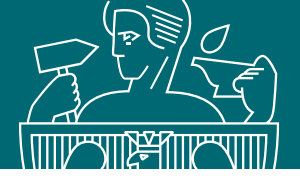

| Dane badawcze                                                                                                    | Ø                                         |  |  |  |
|----------------------------------------------------------------------------------------------------|-------------------------------------------|--|--|--|
| How researchers use data repository - case study da                                                                                                    | ata                                       |  |  |  |
| W trakcie edycji 💽 Przekaż do weryfikacji 🚨 Zmień deponenta                                                                                                    | Eksportuj Cytuj                           |  |  |  |
| Emilia Nowakowska                                                                                                    | Liczba pobrań: 0                          |  |  |  |
| Osoba do kontaktu: Emilia Nowakowska 🖂                                                                                                    |                                           |  |  |  |
| Research data should be collected and made available in institutional, national or international repositor<br>When choosing a repository, you need to pay attention to the following issues: • on what terms the dat<br>will be stored • how the data will be secured • whether the repository supports the metadata descrip<br>standard used in the disciplina • whether the repository supports the metadata descrip | ries.<br>ta<br>otion                      |  |  |  |
| DOI, to datasets (this translates into b<br>Stowa kluczowe: researchers ; c                                                                                                    | ×                                         |  |  |  |
| Dyscyplina naukowa (Ustawa 2 🕕 Ten rekord może zostać przekazany: innym autorom, osobie wytwa                                                                                                    | rzającej dane, kierownikowi lub edytorowi |  |  |  |
| Zdeponowano w Bazie Wiedzy                                                                                                    | du!                                       |  |  |  |
| Zmień deponenta:                                                                                                    |                                           |  |  |  |
| Metadane Licencje/Warunki Fi<br>Mirosława Lewandowska-Tranda                                                                                                    | v                                         |  |  |  |
| Edutui                                                                                                    |                                           |  |  |  |
| Anna Wasilewska                                                                                                    |                                           |  |  |  |
| Identyfikator pozycji                                                                                                    |                                           |  |  |  |
|                                                                                                    |                                           |  |  |  |

- Opcja "Zmień deponenta" umożliwia przekazanie rekordu danych badawczych do edycji innej osobie
- Wybór nowego deponenta może się odbyć jedynie spośród autorów zdefiniowanych w metadanych.

Przekazanie edycji jest możliwe dla:

- innych współautorów
- osoby zbierającej / wytwarzającej dane
- kierownika danych
- edytora danych

Przekazując rekord do edycji innej osobie, jednocześnie pozbawiasz siebie możliwości jego dalszego edytowania

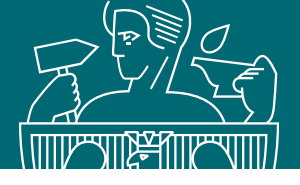

### Edycja rekordu danych badawczych

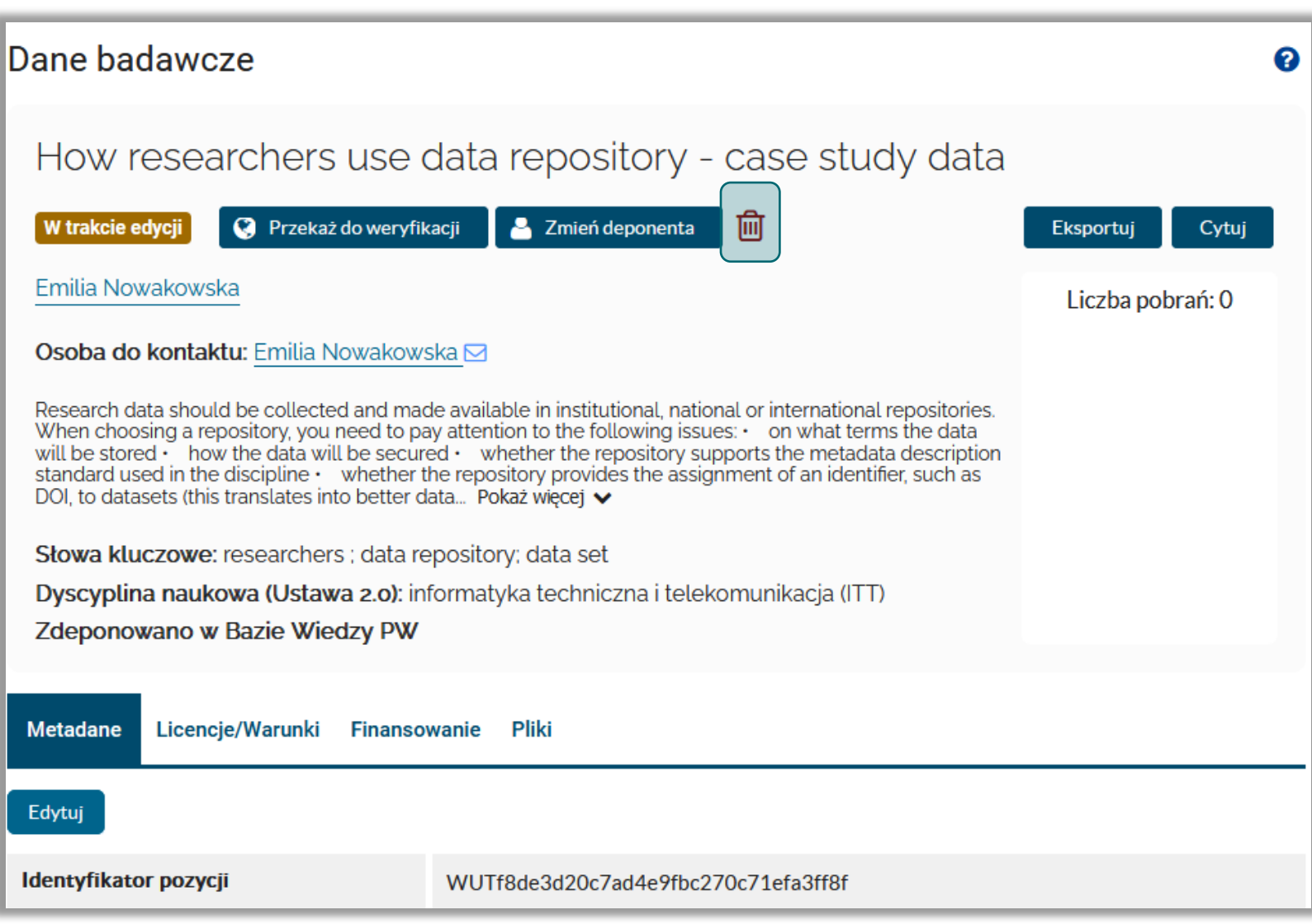

- Rekord danych badawczych ze statusem "W trakcie edycji" można w dowolnej chwili usunąć klikając ikonę kosza
- Zastosowanie tej funkcji powoduje, że wszystkie dotychczasowe prace nad zdeponowaniem danych badawczych są utracone bezpowrotnie

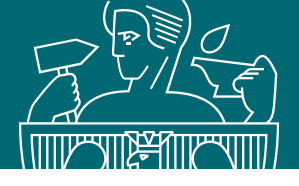

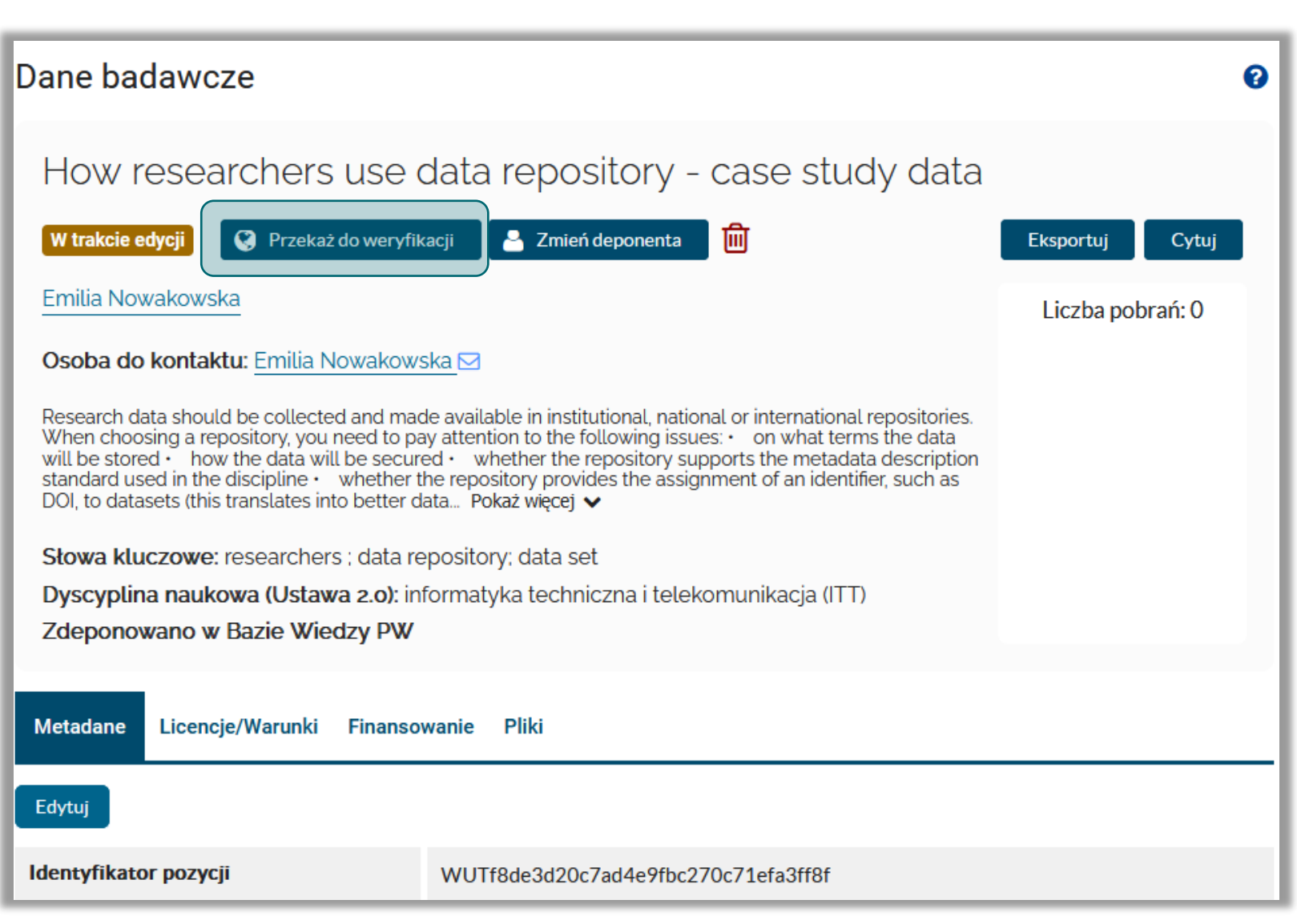

Opcja "Przekaż do weryfikacji" służy przesłaniu rekordu do sprawdzenia przez data stewarda

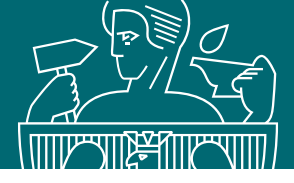

Przekazując rekord do weryfikacji należy zaakceptować Regulamin deponowania danych badawczych w Repozytorium danych badawczych PW, dostępny po kliknięciu na ikonę 🧕

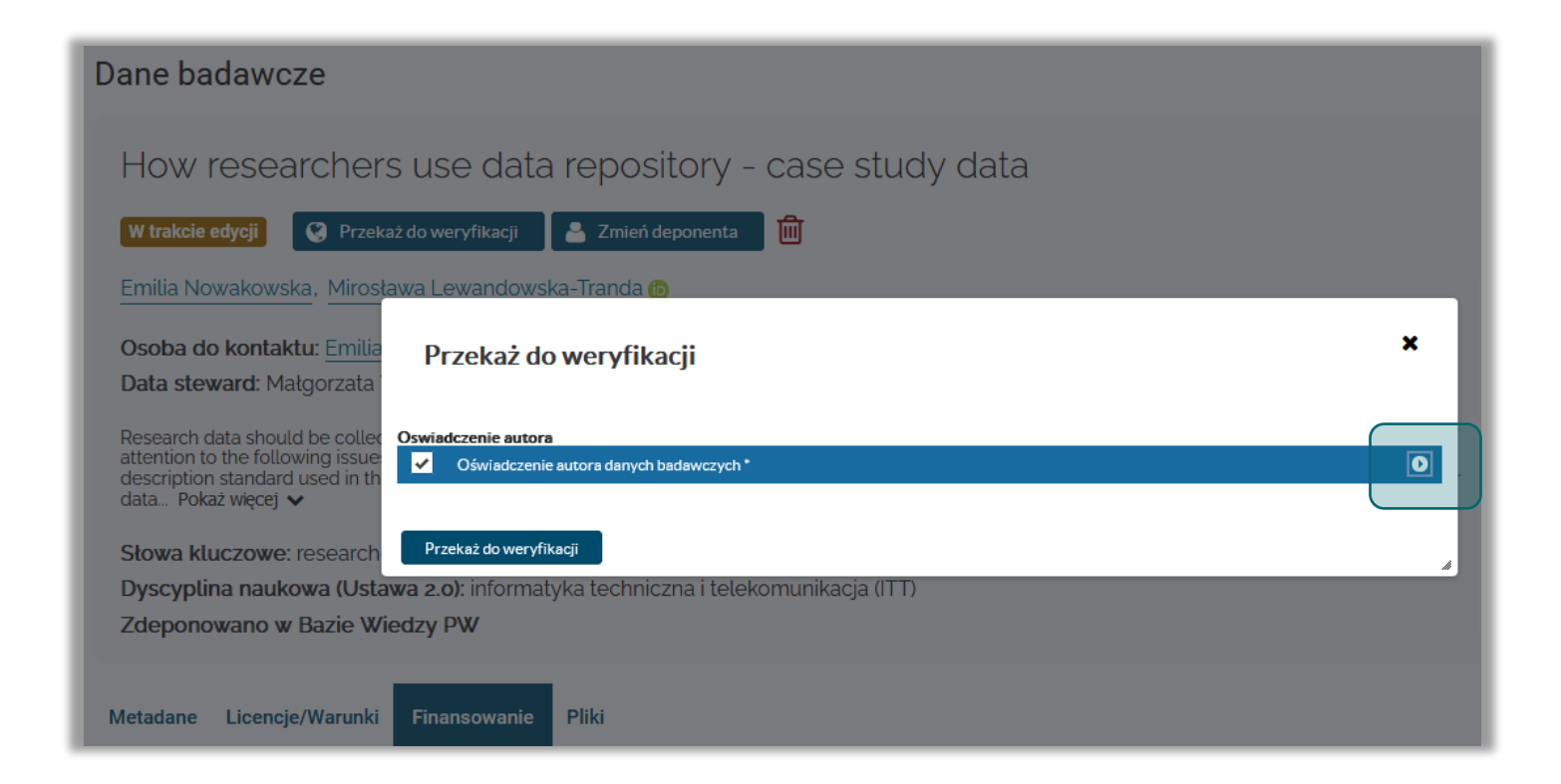

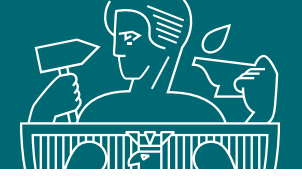

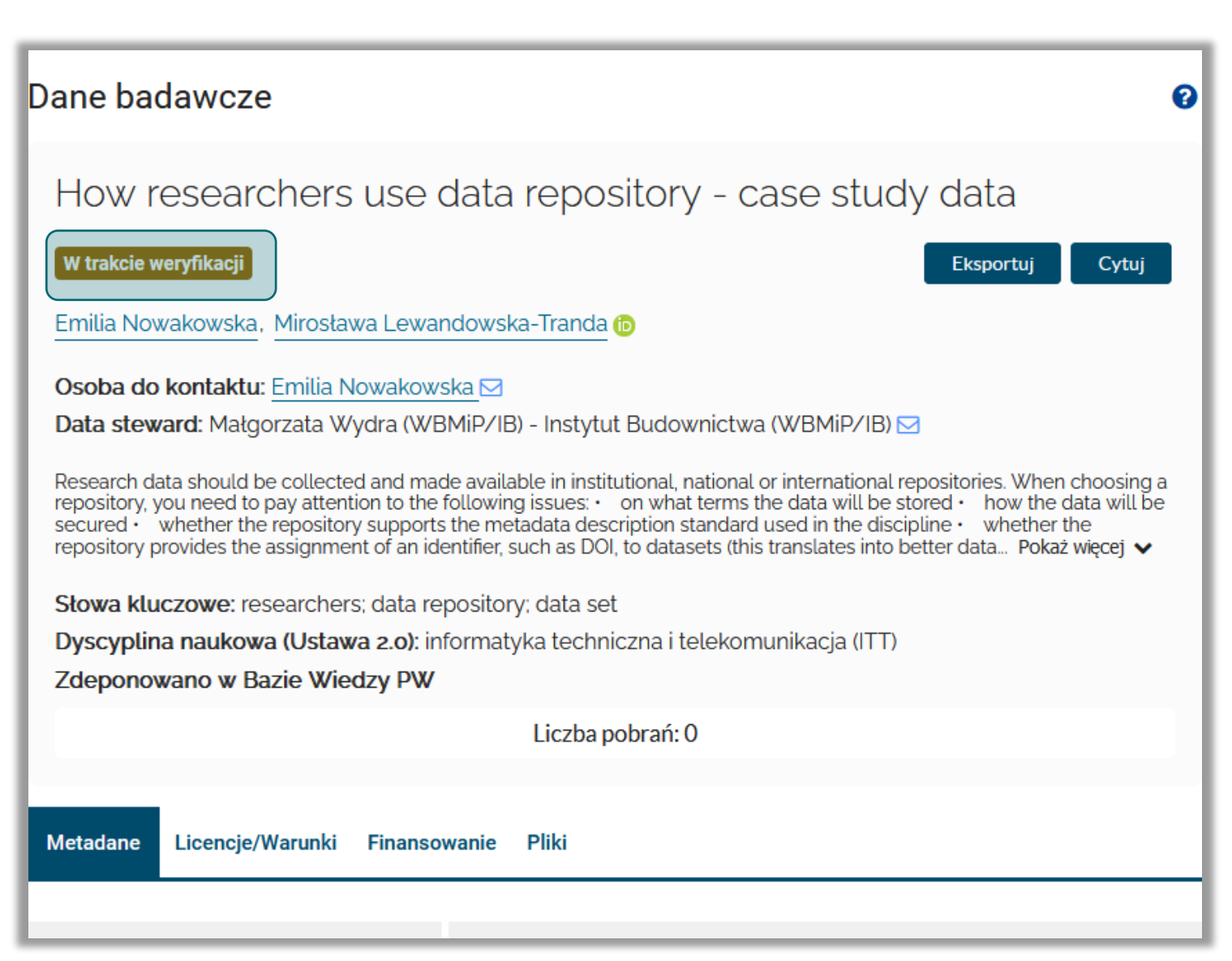

- Rekord danych badawczych przesłany do weryfikacji przez data stewarda ma status "W trakcie weryfikacji"
- Edycja takiego rekordu jest zablokowana

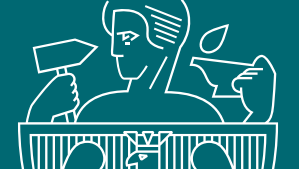

## Edycja rekordu danych badawczych

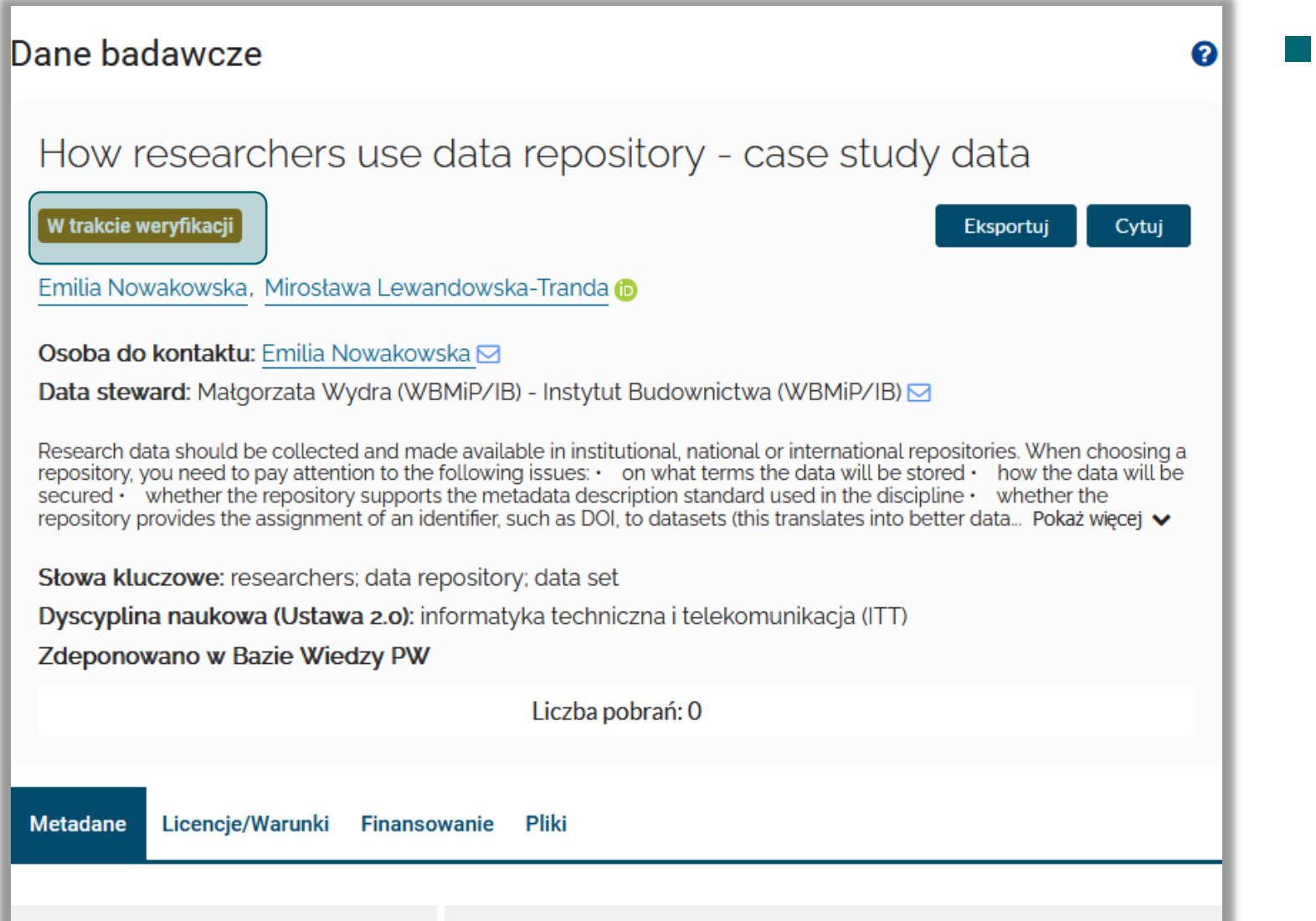

- Data steward może rekord:
  - zaakceptować wówczas dane zostaną opublikowane w BW lub
  - odesłać do poprawki

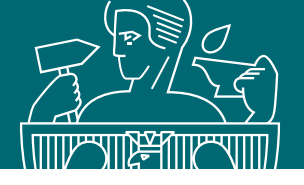

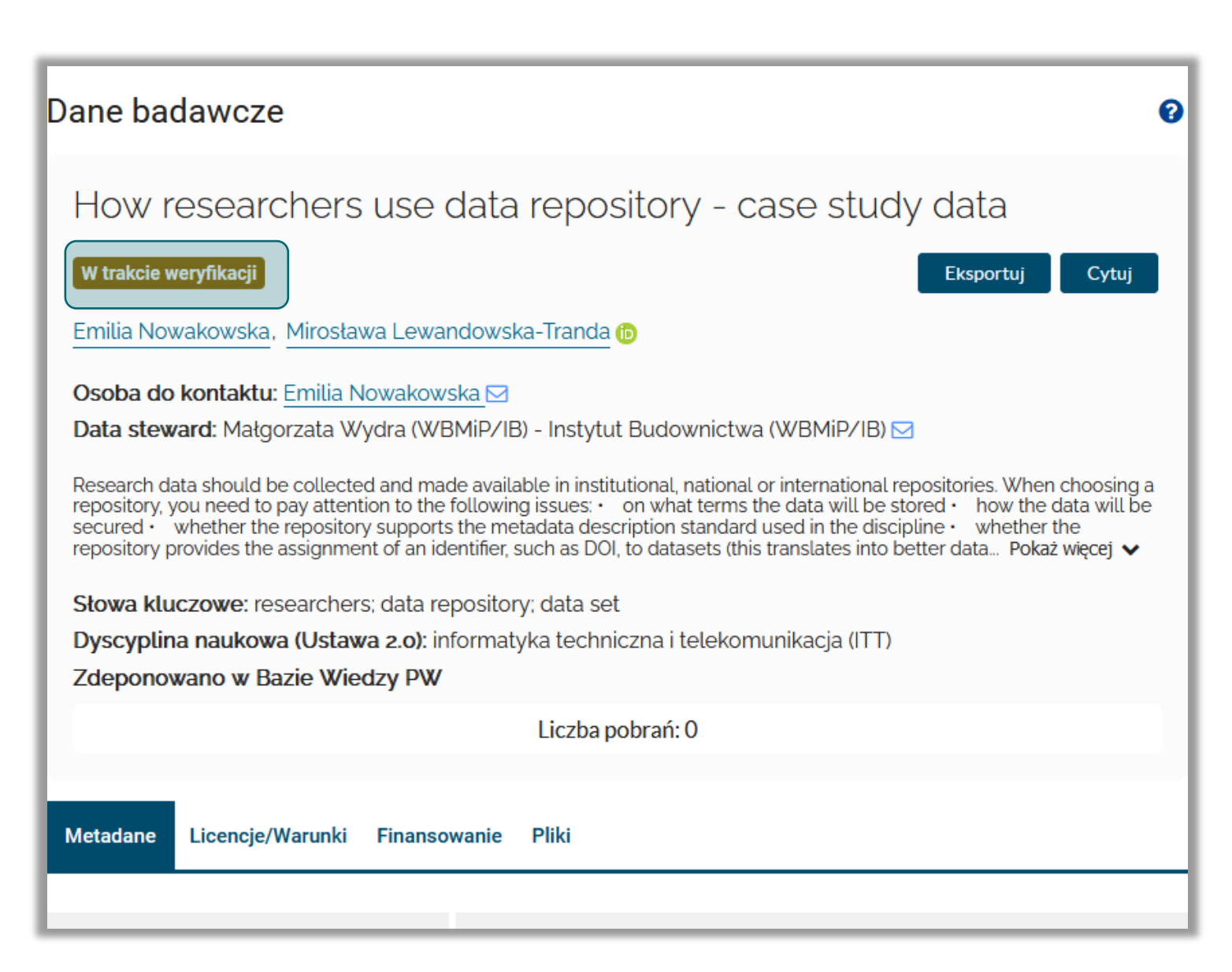

Link do danych badawczych ze statusem "W trakcie weryfikacji", może zostać przesłany do dowolnej osoby, której chcemy udostępnić jeszcze nieopublikowany data set.

Opcja ta może zostać wykorzystana np. w sytuacji gdy istnieje potrzeba przesłania linku do danych badawczych do recenzenta publikacji, ale nie chcemy jeszcze udostępniać danych dla wszystkich zainteresowanych osób.

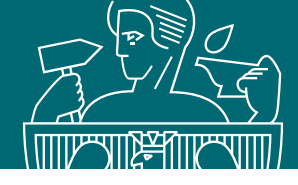

|                                                                                                    |                    | Α                       | AA 🚺            | ¥€ : (                | 9      |
|----------------------------------------------------------------------------------------------------|--------------------|-------------------------|-----------------|-----------------------|--------|
| Baza Wiedzy<br>Politechniki Warszawskiej                                                                                                    | O Bazie<br>Wiedzy  | Naukowcy<br>i jednostki | Zasoby<br>nauki | Potencjał<br>badawczy | Więcej |
| Jesteś tutaj: Start > Zasoby nauki > Dane badawcze > How scientists use data repo                                                                                                    | sitory - case stud | y data v1.0             |                 |                       |        |
| Powrót                                                                                                    |                    |                         |                 |                       |        |
| Dane badawcze                                                                                                    |                    |                         |                 |                       | 0      |
| How scientists use data repository - case study data     Wersja 1.0   Eksportuj   Cytuj                                                                                                    |                    |                         |                 |                       |        |
| Emilia Nowakowska, Iwona Socik 💿, Piotr Dmowski 💿 Liczba pobrań: 0                                                                                                    |                    |                         |                 |                       | rań: O |
| Osoba do kontaktu: Emilia Nowakowska 🖂                                                                                                    |                    |                         |                 |                       |        |
| Research data should be collected and made available in institutional, national or international repositories. When choosing a repository, you need to pay attention to the following issues: • on what terms the data will be stored • how the data will be secured • whether the repository supports the metadata description standard used in the discipline • whether the repository provides the assignment of an identifier, such as DOI, to datasets (this translates into better data Pokaż więcej • |                    |                         |                 |                       |        |

- W momencie akceptacji rekordu do publikacji w Repozytorium danych badawczych PW, otrzymasz powiadomienie
- Rekord będzie widoczny dla wszystkich użytkowników BW

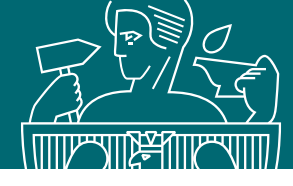

W przypadku wykrycia nieprawidłowości data steward może cofnąć rekord do ponownej edycji

- otrzymasz wtedy powiadomienie o konieczności wprowadzenia poprawek do rekordu
- status rekordu zmieni się na "W trakcie edycji"
- w zakładce "Uwagi" możesz zapoznać się z komentarzem data stewarda oraz udzielić odpowiedzieć za pomocą opcji "Dodaj komentarz"

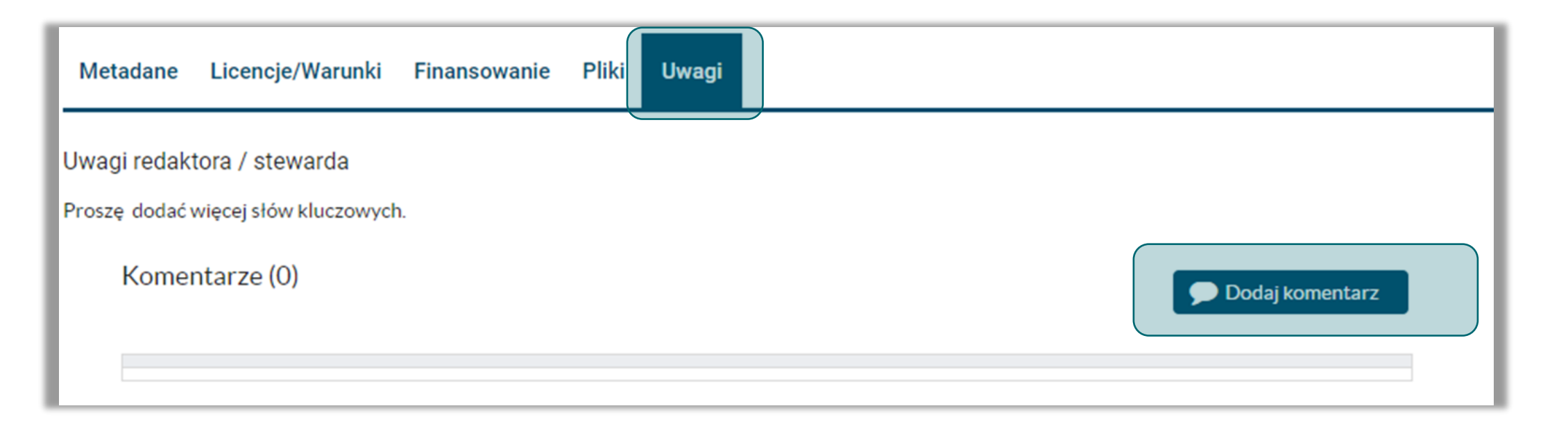

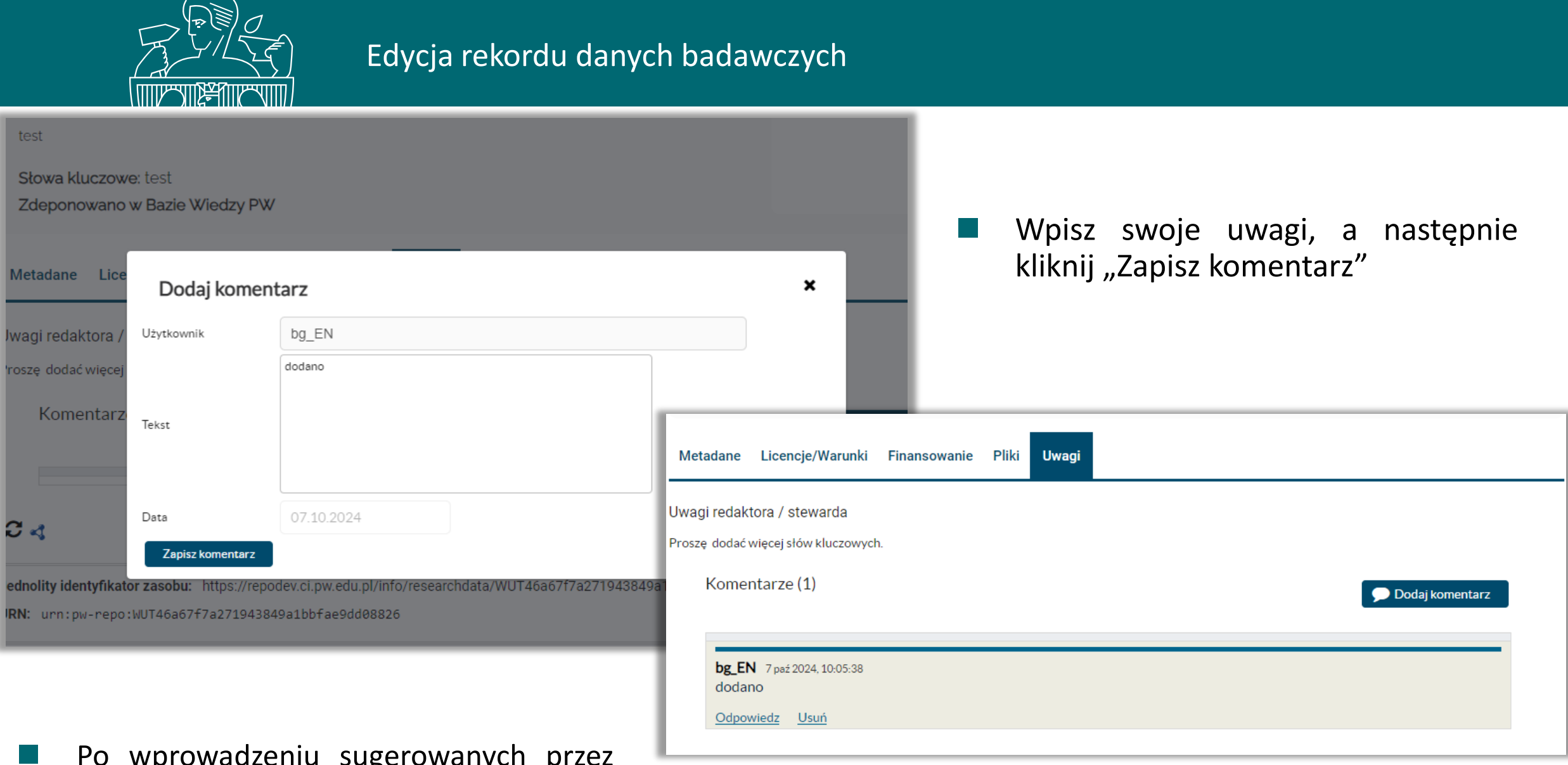

Po wprowadzeniu sugerowanych przez data stewarda poprawek, rekord ponownie należy przesłać do weryfikacji

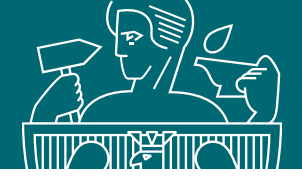

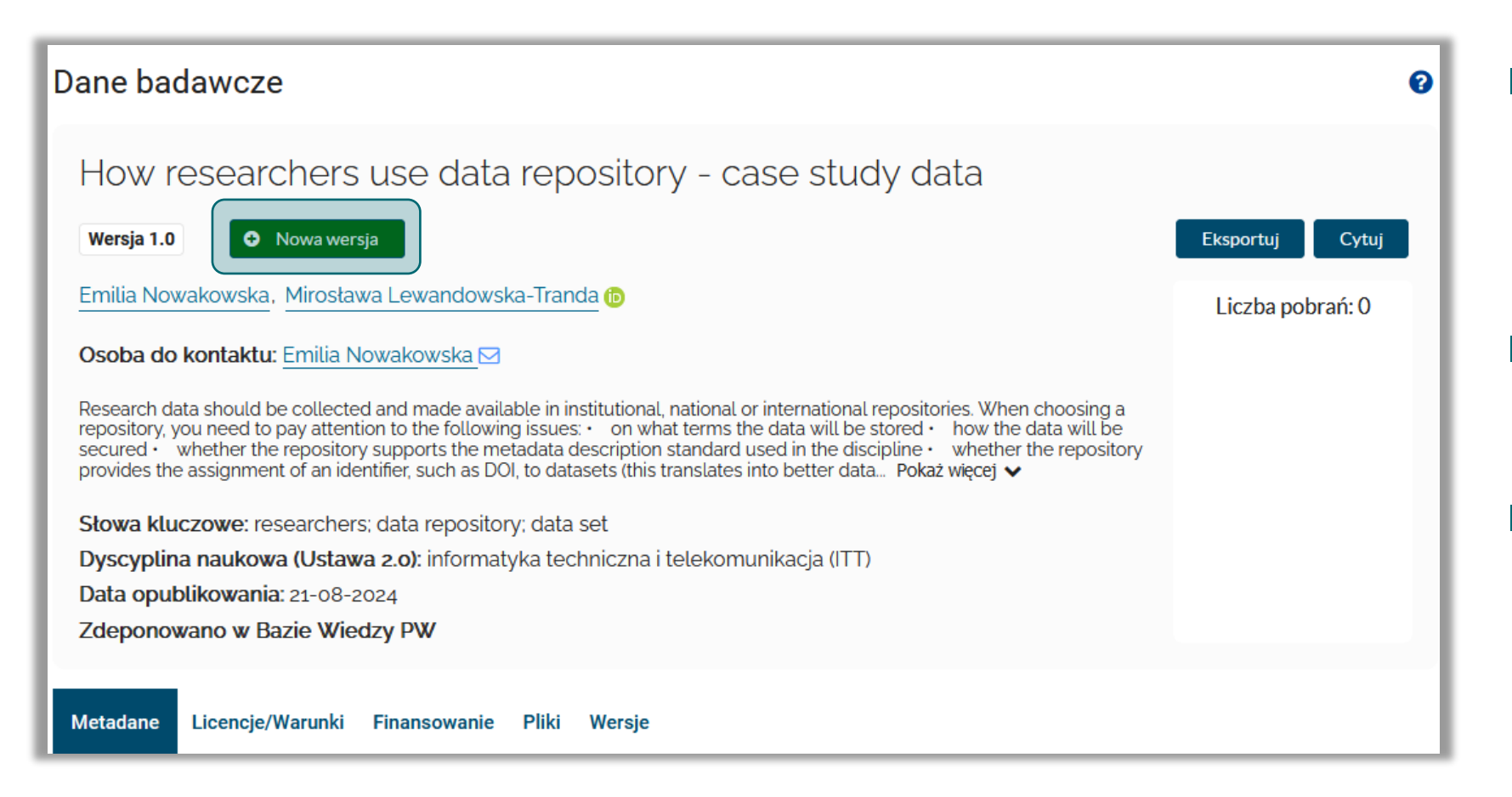

- Po nadaniu danym numeru DOI, nie powinno się dokonywać żadnych zmian w matadanych oraz data secie
- Literówki i drobne błędy językowe może poprawić administrator systemu
- Jeżeli metadane wymagają większych zmian (np. dodanie nowego autora lub plików), wówczas jest możliwość dodania nowej wersji (ikona "Nowa wersja")

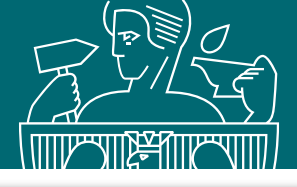

#### Dane badawcze How researchers use data repository - case study data 🔇 Przekaż do weryfikacji 🐣 Zmień deponenta 匬 W trakcie edycji Emilia Nowakowska, Mirosława Lewandowska-Tranda 🔞 Osoba do kontaktu: Emilia Nowakowska 🖂 Data steward: Małgorzata Wydra (WBMiP/IB) - Instytut Budownictwa (WBMiP/IB) 🖂 Research data should be collected and made available in institutional, national or international repositories. When choosing a repository, you need to pay attention to the following issues. • on what terms the data will be stored • how the data will be secured • whether the repository supports the metadata description standard used in the discipline whether the repository provides the assignment of an identifier, such as DOI, to datasets (this translates into better data... Pokaż wiecej 🗸 Słowa kluczowe: researchers; data repository; data set Dyscyplina naukowa (Ustawa 2.0): informatyka techniczna i telekomunikacja (ITT) Zdeponowano w Bazie Wiedzy PW Metadane Licencje/Warunki Finansowanie Pliki Wersje Uwagi 🛕 Identyfikator pozycji WUT80537a0a6eb7453aa8ef626db25da884 Typ danych Dane proste Twórca / Autor Emilia Nowakowska, Mirosława Lewandowska-Tranda 🗈

Utworzona zostanie kopia opublikowanego rekordu

możesz ją edytować i wprowadzać zmiany w metadanych lub usuwać/wgrywać pliki

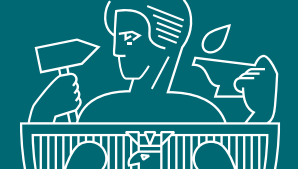

Podczas wysyłania rekordów do weryfikacji należy krótko opisać co zmieniło się względem poprzedniej wersji oraz ponownie zaakceptować regulamin Repozytorium danych badawczych

| How researchers use data repository - case study data                                                                  |                  |
|----------------------------------------------------------------------------------------------------|------------------|
| W trakcie edycji 🚱 Przekaż do weryfikacji 🚨 Zmień deponenta 🔟                                                          | Eksportuj Cytuj  |
| Emilia Nowakowska, Mirosława Lewandowska-Tranda 🔞                                                                      | Liczba pobrań: 0 |
| Osoba do kontaktu: Emilia Nowakowska 🖂                                                                                 |                  |
| Data steward: Małgorzata Wvdra (WBMiP/IB) - Instvtut Budownictwa (WBMiP/IB) 🖂                                          |                  |
| Research data should be collect<br>attention to the following issue<br>description standard used in th                 | <b>×</b>         |
| data Pokaż więcej ✓ Opis różnic względem poprzedniej wersji: *   New files have been added.   Słowa kluczowe: research | G                |
| Dyscyplina naukowa (Usta                                                                                               |                  |
| Zdeponowano w Bazie W Swiadczenie autora danych badawczych*                                                            | 0                |
| Metadane Licencje/Warunki Przekaż do weryfikacji                                                                       |                  |

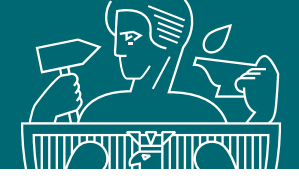

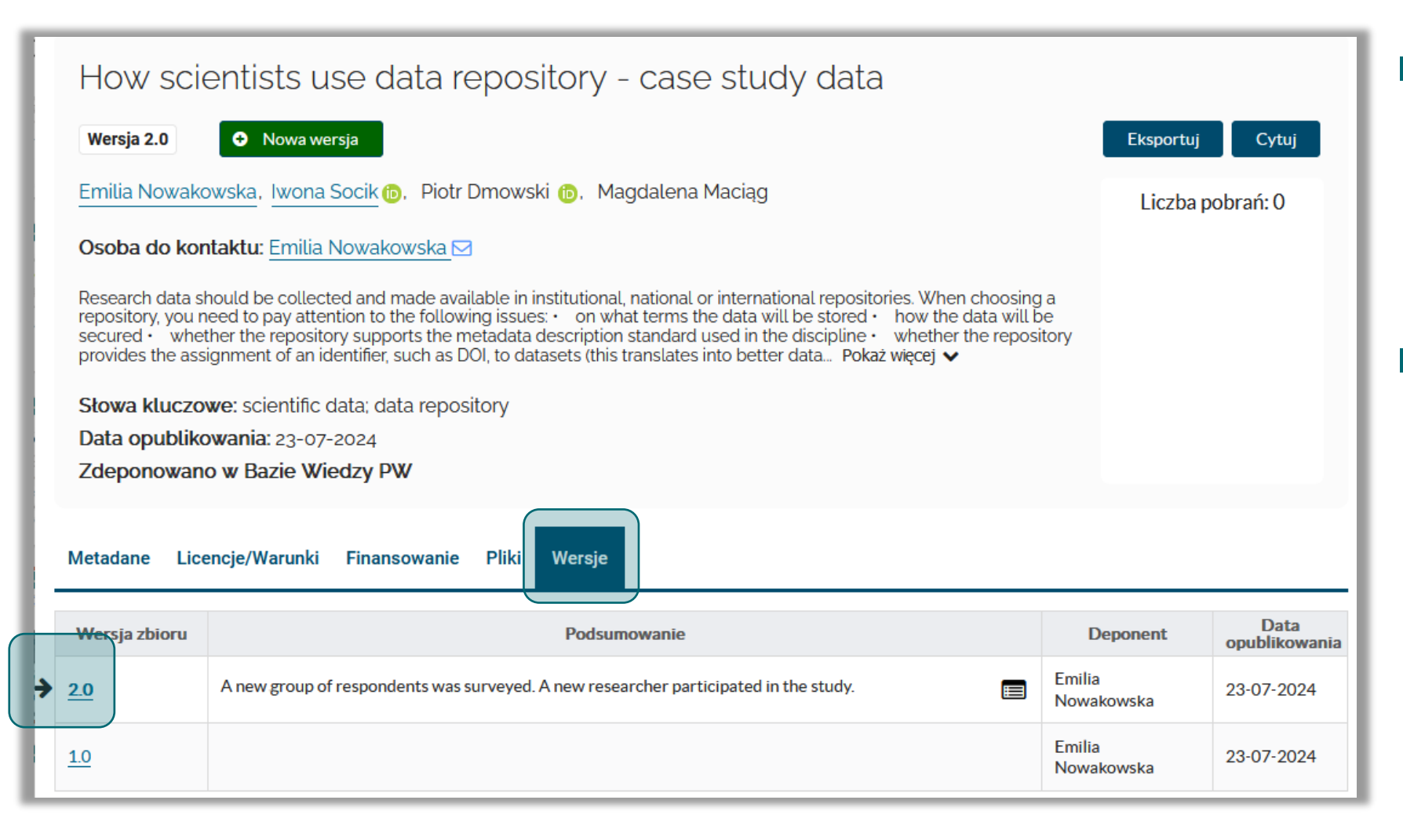

- Wszystkie opublikowane wersje będą widoczne w każdym powiązanym rekordzie. Można je odnaleźć w zakładce "Wersje"
- Strzałką oznaczono tę wersję, którą aktualnie przeglądasz